الدليل الاسترشادي للمحكم لكيفية التعامل مع الموقع الالكتروني للمجلة

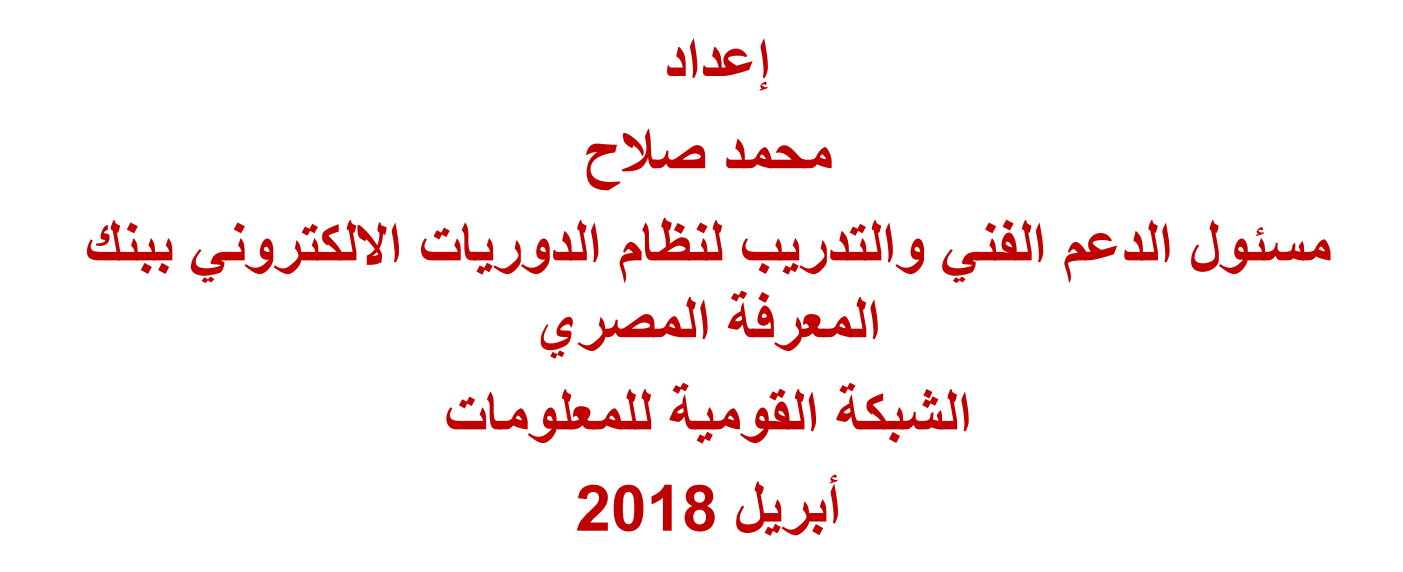

الدليل الاسترشادي للمحكم الشبكة القوميه للمعلومات - أبريل 2018

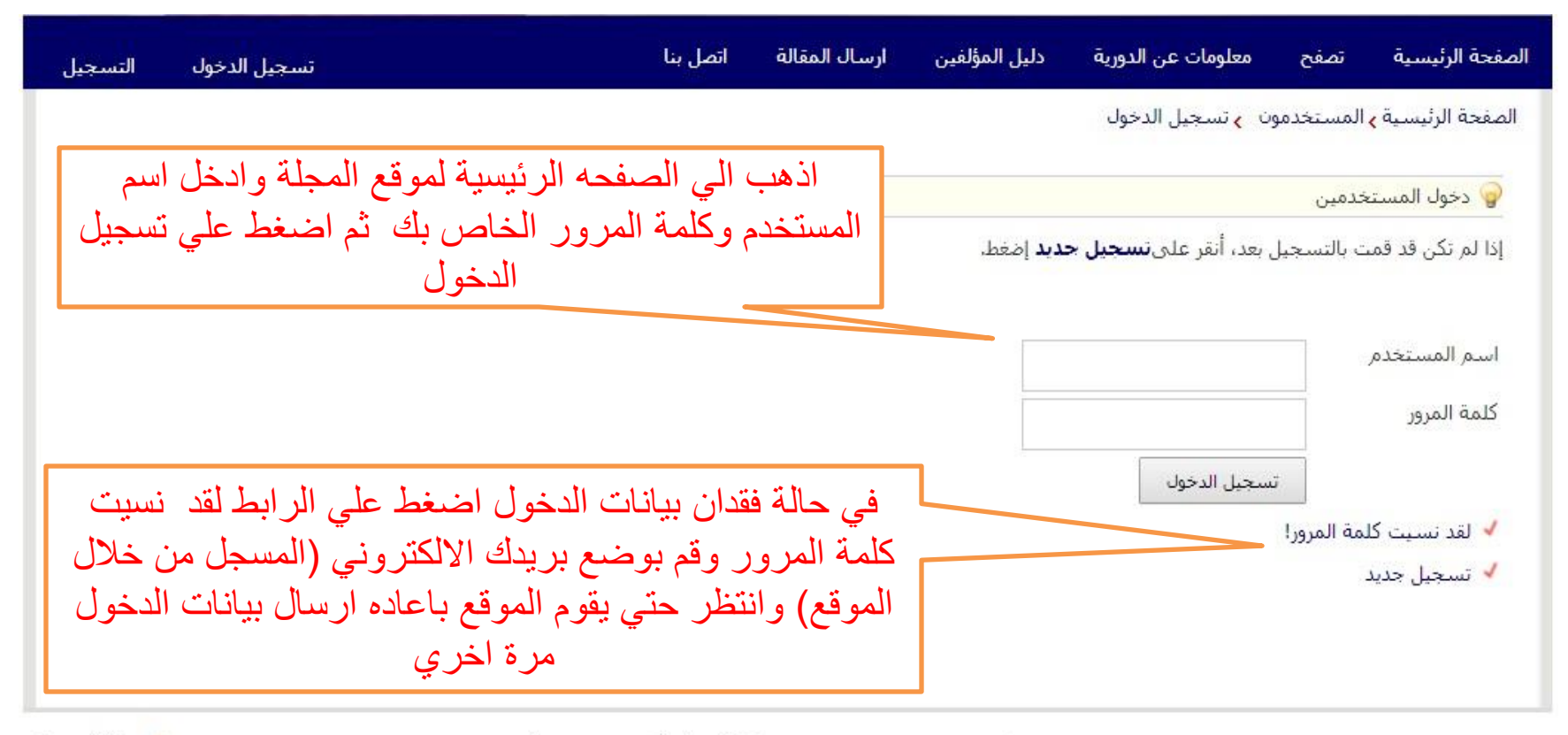

🕇 بداية الصفحة

الصفحة الرئيسية | قاموس المصطلحات التخصصية | الأخبار | الأهداف والنطاق | خريطة الموقع

| التسجيل      | تسجيل الدخول              | اتصل بنا              | ارسال المقالة    | دليل المؤلفين     | معلومات عن الدورية                          | تصفح                          | الصفحة الرئيسية          |
|--------------|---------------------------|-----------------------|------------------|-------------------|---------------------------------------------|-------------------------------|--------------------------|
|              |                           |                       |                  |                   | ن <mark>ہ</mark> تسجیل الدخو <mark>ل</mark> | ة <mark>&gt;</mark> المستخدمو | الصفحة الرئيسية          |
|              |                           |                       |                  |                   |                                             | ىتخدمين                       | 🌍 دخول المس              |
|              |                           |                       |                  | <b>دید</b> إضغط.  | , بعد، أنقر عل <mark>ى تسجيل ج</mark>       | قمت بالتسجيل                  | إذا لم تكن قد ق          |
|              |                           |                       |                  | msa               | lah61082@gma <mark>il.co</mark> m           | دم                            | اسم المستخد              |
|              |                           |                       |                  | ••••              | •••••                                       |                               | كلمة المرور              |
|              |                           |                       |                  |                   | سجيل الدخول                                 | 5                             |                          |
| l r          | مة المرور واضغط على تسحيل | مستخدم وكل            | ادخل اسم ال      |                   |                                             | كلمة المرور!<br>ديد           | ✓ لقد نسبت<br>✓ تسجیل جد |
|              | الدخول                    |                       |                  |                   |                                             |                               | 8                        |
|              |                           |                       |                  |                   |                                             |                               |                          |
| بداية الصفحة | النطاق ا خريطة الموقع     | ا الأخبار   الأهداف و | بطلحات التخصصة ا | يسبة   قاموس المم | الصفحة الرئ                                 |                               |                          |

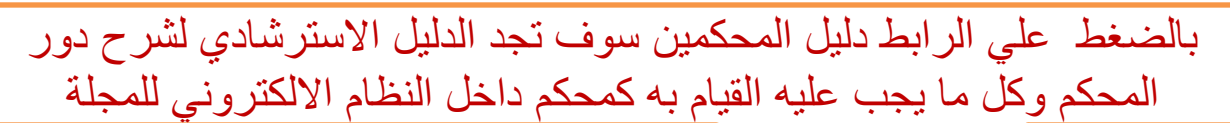

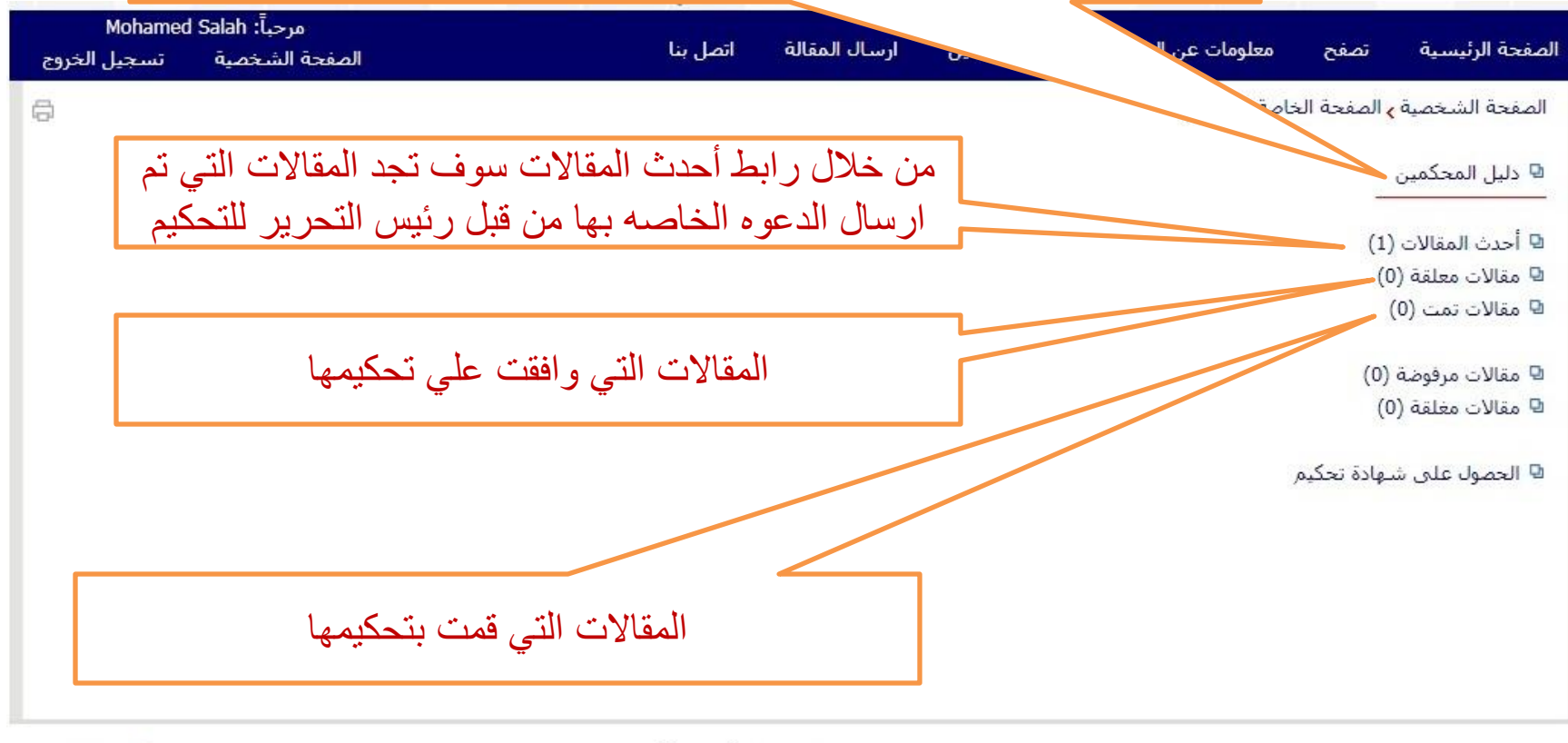

Journal Management System. Designed by NotionWave.

🛧 بداية الصفحة

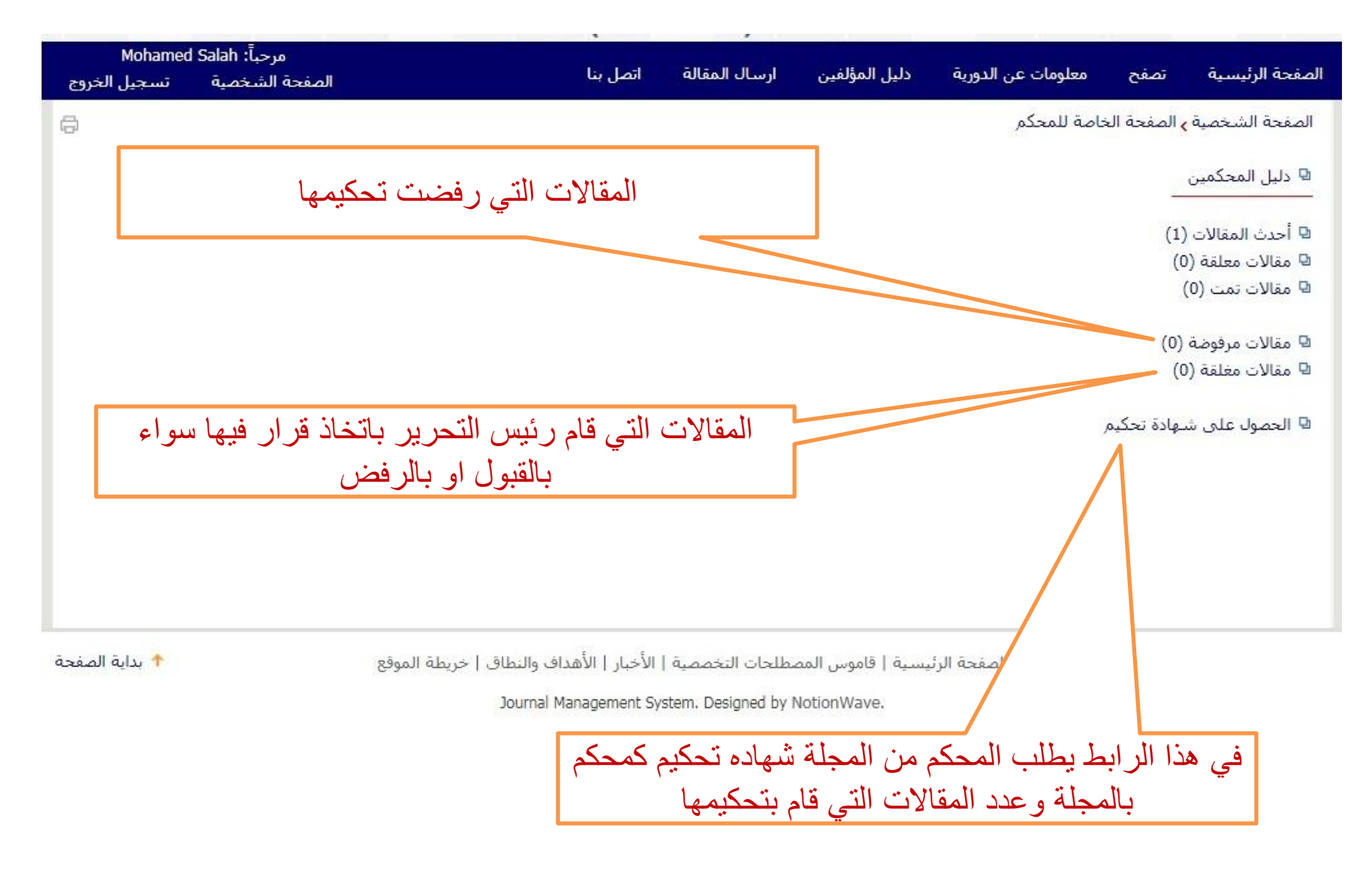

|                                                         |          | ,             |                     |                          |                           |                     |
|---------------------------------------------------------|----------|---------------|---------------------|--------------------------|---------------------------|---------------------|
| مرحباً: Mohamed Salah<br>الصفحة الشخصية تسجيل الخروج    | اتصل بنا | ارسال المقالة | دليل المؤلفين       | معلومات عن الدورية       | تصفح                      | الصفحة الرئيسية     |
| 8                                                       |          |               | بقالات              | ناصة للمحكم مرأحدث الم   | <mark>،</mark> الصفحة الخ | الصفحة الشخصية      |
|                                                         |          | تكيم أو رفضه  | ك الموافقة على التح | هدة معلومات المقالة وكذل | المشاه" لمشاه             | 🛚 أنقر على "كود الم |
| التاريخ الإرسال تاريخ التخصيص التاريخ المحدد<br>للتحكيم |          |               |                     | بمقال                    | عنوات ال                  | # كود المقال        |
| 2018-04-18 2018-04-03 2018-04-02                        |          |               | ã                   | جريبة لارسالها لموقع مجل | JPR مقالة تو              | RME-1804-1001 1     |
|                                                         | ه الصفحة | ت تظهر اهذ    | لمقالات سو ف        | الر ابط أحدث ا           | ط على                     | بالضغ               |
|                                                         |          |               |                     | • •                      | ي                         | •                   |
|                                                         | 201 001  |               |                     |                          |                           |                     |

🛧 بداية الصفحة

الصفحة الرئيسية | قاموس المصطلحات التخصصية | الأخبار | الأهداف والنطاق | خريطة الموقع

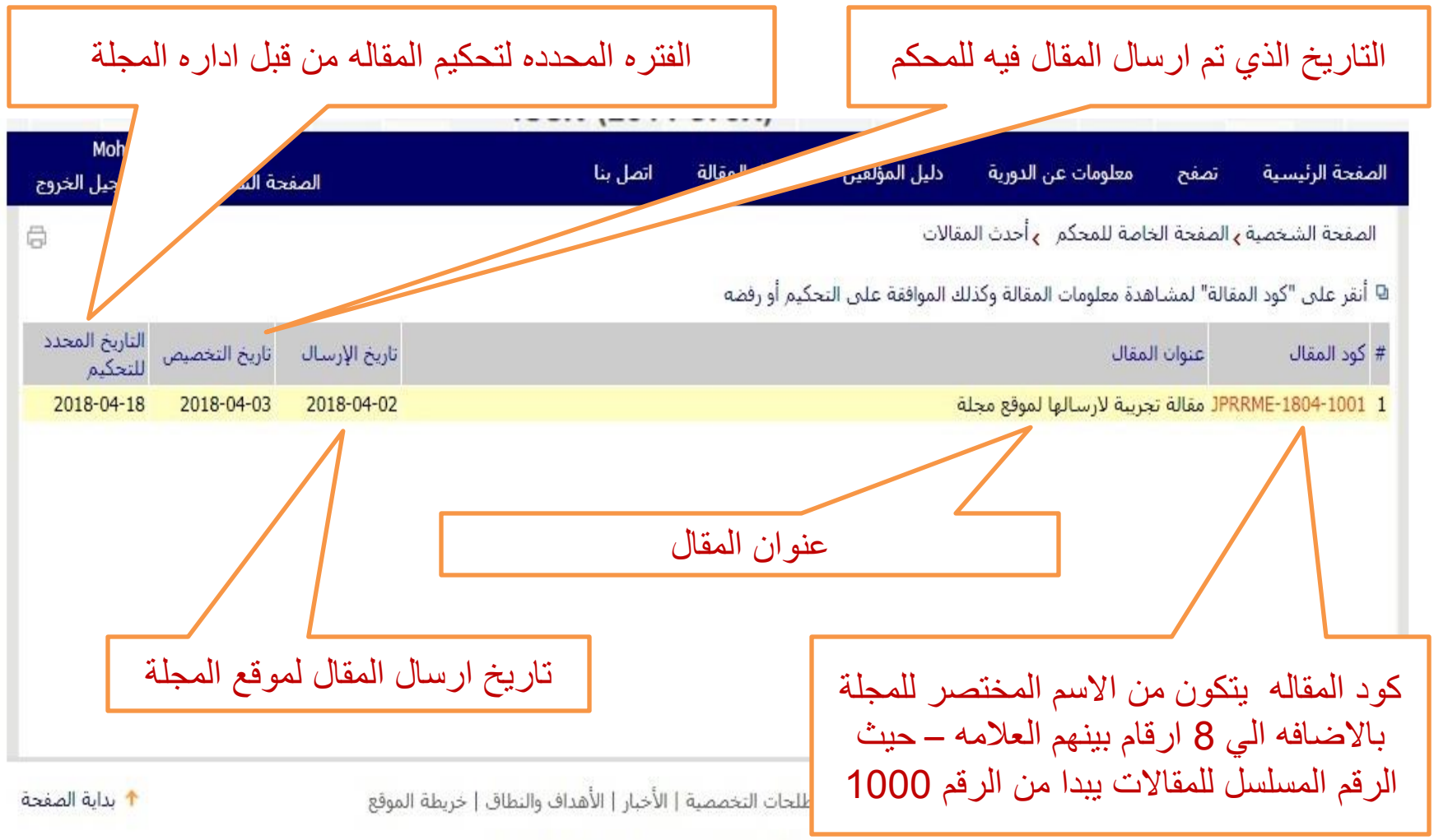

Journal Management System. Designed by NotionWave.

| C jprr.journals.ekb.eg/reviewer?_action=ne    | w_invitee                                                                                                    |                                                                                                    |                                                | Q \$                       |
|-----------------------------------------------|----------------------------------------------------------------------------------------------------|----------------------------------------------------------------------------------------------------|------------------------------------------------|----------------------------|
| ē                                             |                                                                                                    | نحة الخاصة للمحكم <sub>&gt;</sub> أحدث المقالات                                                                                      | الصفحة الشخصية <mark>&gt;</mark> الصف          |                            |
|                                               | a                                                                                                    | لمشاهدة معلومات المقالة <mark>و</mark> كذلك الموافقة على التحكيم أو رفض                                                              | 🛛 أنقر على "كود المقالة"                       | بالضبغظ على كود المقال     |
| , التخصيص التاريخ المحدد<br>, التخصيص للتحكيم | تاريخ الإرسال تاريخ                                                                                                    | عنوات المقال                                                                                                    | # كود المقال                                   |                            |
| 2018-04-18 2018-04                            | 4-03 2018-04-02                                                                                                    | مقالة تجريبة لارسالها لموقع مجلة                                                                                                    | JPRRME-1804-1001 1                             | سوف يطهر لك في بدايه       |
|                                               |                                                                                                    |                                                                                                    | خيارات المحكم –                                | المرفعة خداد ابتي أأرحك    |
|                                               |                                                                                                    | ی تحکیم هده المقاله او رفضها<br>هذه المقالة.                                                                                         | <b>بمکنکم الموافقة عل</b> ہ<br>اوافق علی تحکیم | الصلحة حيارات المحتم       |
|                                               |                                                                                                    | المقالة.                                                                                                    | 🔵 أرفض تحكيم هذه ا                             | ليتم اختيار أحد            |
|                                               | حفظ                                                                                                    |                                                                                                    |                                                |                            |
|                                               |                                                                                                    |                                                                                                    |                                                | الخيارين(اوافق او لا       |
|                                               |                                                                                                    |                                                                                                    | بيانات المقال —                                | 1 1 1 * / *:1 1            |
|                                               |                                                                                                    |                                                                                                    | i 😼 🎖 🖨                                        | او افق) تم اصبعط علي       |
|                                               |                                                                                                    | JPRRME-1804-1001                                                                                                    | کود المقال                                     | liàn                       |
|                                               |                                                                                                    | مقالة تجريبة لارسالها لموقع مجلة<br>احقالة الأملية                                                                                   | عنوان المقال                                   |                            |
|                                               |                                                                                                    | سانه الرعبية<br>مقالة تجريبة                                                                                                    | اسم مختصر                                      | يرجي العلم بانه بالضغط     |
|                                               |                                                                                                    |                                                                                                    | الموضوعات                                      |                            |
| مقالة تجريبة مقالة                            | مقالة تجريبة مقالة تجريبة مقالة تجريبة مقالة تجريبة مقالة تجريبة ا                                                                             | مقالة تجريبة مقالة تجريبة مقالة تجريبة مقالة تجريبة مقالة تجريبة                                                                     | المستخلص ه                                     | على او افق سوف تدهب        |
| نجريبة مقالة تجريبة<br>مقالة تجريبة مقالة     | تجريبة مقالة تجريبة مقالة تجريبة مقالة تجريبة مقالة تجريبة مقالة :<br>مقالة تجريبة مقالة تجريبة مقالة تجريبة مقالة تجريبة مقالة تجريبة ،       | جريبة مقالة تجريبة مقالة تجريبة مقالة تجريبة مقالة تجريبة مقالة<br>مقالة تجريبة مقالة تجريبة مقالة تجريبة مقالة تجريبة مقالة تجريبة  | 5                                              |                            |
| نجريبة مقالة تجريبة<br>مقالة تحريبة مقالة     | ، تجريبة مقالة تجريبة مقالة تجريبة مقالة تجريبة مقالة تجريبة مقالة :<br>· مقالة تحريبة مقالة تحريبة مقالة تحريبة مقالة تحريبة مقالة تحريبة ،   | بجريبة مقالة تجريبة مقالة تجريبة مقالة تجريبة مقالة تجريبة مقالة<br>بقالة تجريبة مقالة تجريبة مقالة تحريبة مقالة تجريبة مقالة تحريبة | 5                                              | المعالمة الي الرابط معالات |
| بجريبة مقالة تجريبة<br>مقالة تحيية مقالة      | تجريبة مقالة تجريبة مقالة تجريبة مقالة تجريبة مقالة تجريبة مقالة :<br>مقالة تحريبة مقالة تحريبة مقالة تحريبة مقالة تحريبة مقالة تحريبة مقالة : | جريبة مقالة تجريبة مقالة تجريبة مقالة تجريبة مقالة تجريبة مقالة<br>منابق تحريبة مقالة تحريبة مقالة تحريبة مقالة تحريبة مقالة تحريبة  | J.                                             | معاقة في المرفحه           |
|                                               | المحاد جريبة محالة تجريبة معالة تجريبة معالة تجريبة معالة تجريبة                                                                               | جريب مناه جريبة مقالة تجريبة مقالة تجريبة مقالة تجريبة مقالة                                                                         | Ĩ.                                             |                            |
|                                               |                                                                                                    | مقالة تجريبة: مــــــــــــــــــــــــــــــــــــ                                                                                  | الكلمات الرئيسية م                             | الر ئېسىية                 |
|                                               |                                                                                                    | يخصيص المقال للمحكمين                                                                                                    | الوضع الحالي ت                                 |                            |
|                                               |                                                                                                    | 2018-04-03 07:34:31                                                                                                    | تاريخ التعديل                                  | اما ادا تم الضغط علي لا    |
|                                               |                                                                                                    |                                                                                                    |                                                | المافق ببيد في تذهب ال     |
|                                               |                                                                                                    |                                                                                                    |                                                | او الحق الملوقف للدهب التي |
|                                               |                                                                                                    |                                                                                                    |                                                | الرابط مقالات مرفه ضبه     |
|                                               |                                                                                                    |                                                                                                    |                                                |                            |
| یں الذی سیق و تم                              | كما سوف تحد المستخلص                                                                                                    |                                                                                                    |                                                |                            |
|                                               |                                                                                                    |                                                                                                    |                                                |                            |
| عوه المرسلة لتحديم                            | رساله الى الايميل مع الد                                                                                                    | 1                                                                                                    |                                                |                            |
| 1                                             |                                                                                                    |                                                                                                    |                                                |                            |
| ات الرئيسية                                   | المقالة وحدثك أتحتم                                                                                                    |                                                                                                    |                                                |                            |

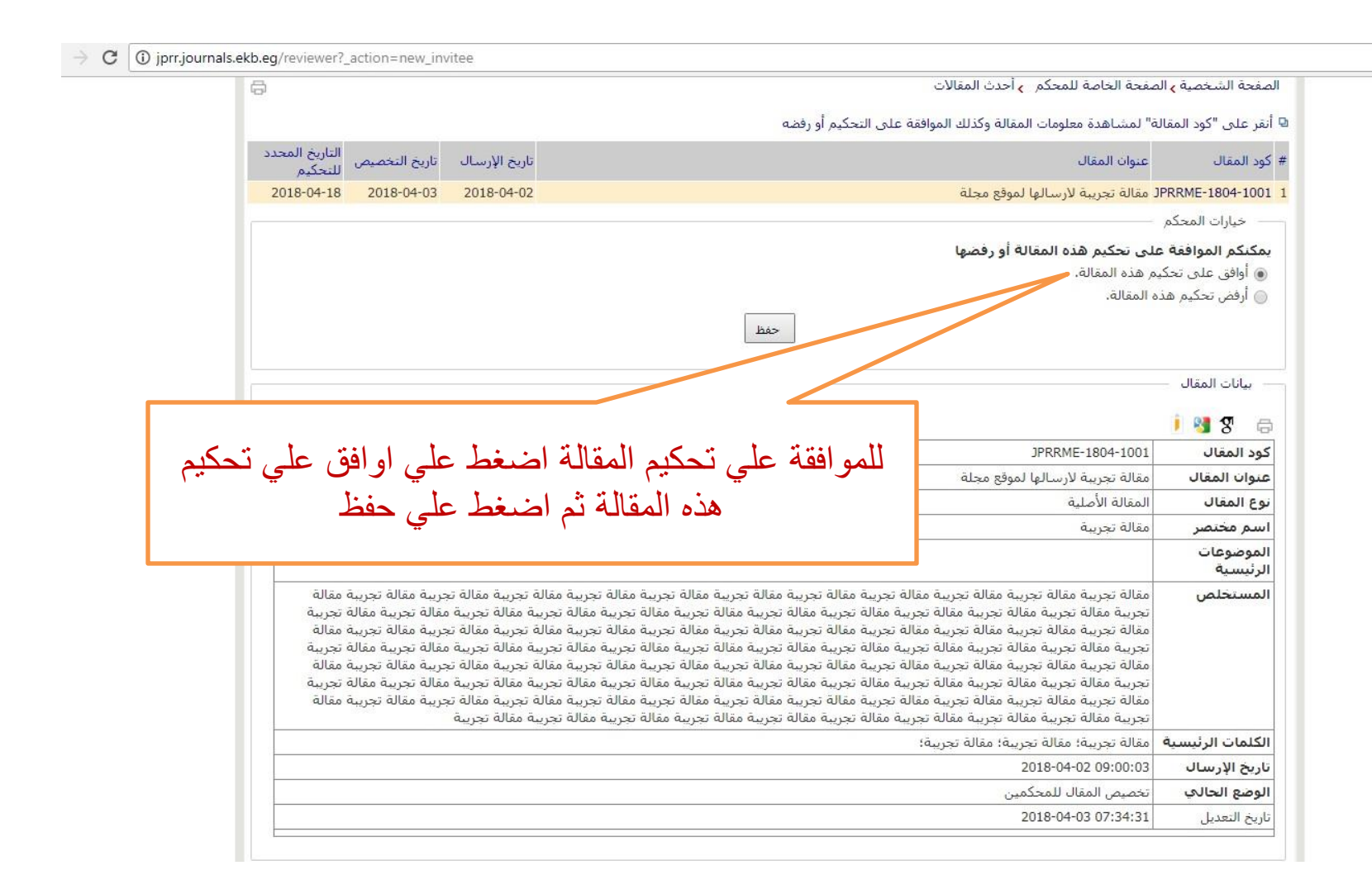

Q \$

| لت عتاكد من أنت<br>انت عتاكد من أنت<br>2018-04-18 2018-04-02 2018-04-02                                                                                                    | يتجه الشخصية ي المعجة الخاصة للمحكم ب احدة<br>ر على "كود المقالة" لمشاهدة معلومات المقالة (<br>د المقال عنوات المقال المقال المقال المقال ( تكن محكماً لهذ المقالة؟ "مت العراقة" هر<br>OK Cancel مقالة تجريبة لارسالها لموقع<br>خبارات المحكم<br>كمكم الموافقة على تحكيم هذه المقالة أو رفضها<br>) أوافق على تحكيم هذه المقالة أو رفضها<br>حفظ                                                                                                    |
|----------------------------------------------------------------------------------------------------|----------------------------------------------------------------------------------------------------|
| وف تظهر رسالة التاكيد – اضغط علي OK                                                                                                    | بیانات المقال<br>۲ <b>۲ این ا</b>                                                                                                    |
|                                                                                                    | يد المقال JPRRME-1804-1001                                                                                                    |
|                                                                                                    | وان المقال مقالة تجريبة لارسالها لموقع مجلة<br>وان المقال                                                                                                    |
|                                                                                                    | ع المعال المقالة الاصلية                                                                                                    |
|                                                                                                    |                                                                                                    |
|                                                                                                    | نم محصر معانه نجریبه<br>بوضوعات<br>رئیسیة                                                                                                    |
| حربية مقالة تجربية مقالة تجربية مقالة تجربية مقالة تجربية مقالة تحربية مقالة تجربية مقالة تجربية مقالة تحربية مقالة تحربية مقالة تحربية مقالة تحربية مقالة تحربية مقالة تحربية مقالة تحربية مقالة تحربية مقالة تجربية مقالة تجربية مقالة تجربية مقالة تجربية مقالة تجربية مقالة تجربية مقالة تحربية مقالة تحربية تحالة تحربية تحربية مقالة تحربية مقالة تحربية مقالة تحربية مقالة تحربية مقالة تحربية مقالة تحربية مقالة تحربية مقالة تحربية مقالة تحربية مقالة تحربية مقالة تحربية مقالة تحربية مقالة تحربية مقالة تحربية مقا                                                                                                    | مر محلصر<br>مرضوعات<br>مستخلص<br>مقالة تجربية مقالة تجربية مقالة تجربية مقالة تجربية مقالة تجربية مقالة تجربية مقالة تجربية مقالة تجربية<br>مقالة تجربية مقالة تجربية مقالة تجربية مقالة تجربية مقالة تجربية مقالة تجربية مقالة تجربية مقالة تجربية<br>مقالة تجربية مقالة تجربية مقالة تجربية مقالة تجربية مقالة تجربية مقالة تجربية مقالة تجربية مقالة تجربية<br>مقالة تجربية مقالة تجربية مقالة تجربية مقالة تجربية مقالة تجربية مقالة تجربية مقالة تجربية مقالة تجربية<br>مقالة تجربية مقالة تجربية مقالة تحربية مقالة تجربية مقالة تجربية مقالة تحربية مقالة تحربية مقالة تجربية مقالة تحربية مقالة تحربية مقالة تجربية مقالة تحربية مقالة تحربية مقالة تحربية مقالة تحربية مقالة تحربو لي ترائة مرالة تحرابية مقالة تحربية مقالة تحربوا مقا                |
| حربية مقالة تجربية مقالة تجربية مقالة تجربية مقالة تجربية مقالة<br>مقالة تجربية مقالة تجربية مقالة تجربية مقالة تجربية مقالة تجربية<br>حربية مقالة تجربية مقالة تجربية مقالة تجربية مقالة تجربية مقالة تجربية<br>مقالة تجربية مقالة تحربية مقالة تجربية مقالة تجربية مقالة تجربية<br>تربية مقالة تجربية مقالة تجربية مقالة تجربية مقالة تجربية<br>مقالة تجربية مقالة تجربية مقالة تجربية مقالة تجربية<br>مقالة تجربية مقالة تجربية مقالة تجربية مقالة تجربية<br>مقالة تجربية مقالة تجربية مقالة تجربية مقالة تجربية<br>مقالة تجربية مقالة تجربية مقالة تجربية مقالة تجربية مقالة تجربية<br>مقالة تجربية مقالة تجربية مقالة تجربية مقالة تجربية مقالة تجربية مقالة تحربية مقالة تحربية مقالة تحربية مقالة تحربية مقالة تجربية مقالة تحربية مقالة تحربية م | مرضوعات<br>بمرضوعات<br>رئيسية<br>مقالة تجريبة مقالة تجريبة مقالة تجريبة مقالة تجريبة مقالة تجريبة مقالة تجريبة مقالة تجريبة مقالة تجريبة<br>مقالة تجريبة مقالة تجريبة مقالة تجريبة مقالة تجريبة مقالة تجريبة مقالة تجريبة مقالة تجريبة مقالة تجريبة<br>مقالة تجريبة مقالة تجريبة مقالة تجريبة مقالة تجريبة مقالة تجريبة مقالة تجريبة مقالة تجريبة مقالة تجريبة<br>مقالة تجريبة مقالة تجريبة مقالة تجريبة مقالة تجريبة مقالة تجريبة مقالة تجريبة مقالة تجريبة مقالة تجريبة مقالة<br>مقالة تجريبة مقالة تجريبة مقالة تجريبة مقالة تجريبة مقالة تجريبة مقالة تجريبة مقالة تجريبة مقالة تجريبة مقالة<br>مقالة تجريبة مقالة تجريبة مقالة تجريبة مقالة تجريبة مقالة تجريبة مقالة تجريبة مقالة تجريبة مقالة تجريبة مقالة تجريبة مقالة تجريبة مقالة تجريبة مقالة تجريبة مقالة تجريبة<br>مقالة تجريبة مقالة تجريبة مقالة تجريبة مقالة تجريبة مقالة تجريبة مقالة تجريبة مقالة تجريبة مقالة تجريبة مقالة ت<br>تجريبة مقالة تجريبة مقالة تجريبة مقالة تجريبة مقالة تجريبة مقالة تجريبة مقالة تجريبة مقالة تجريبة مقالة تجريبة<br>مقالة تجريبة مقالة تجريبة بقالة تجريبة بعالة تجريبة مقالة تجريبة مقالة تجريبة مقالة تجريبة بقالة تجريبة مقالة تجريبة تقالة تجريبة مقالة تجريبة مقالة تجريبة مقالة تجريبة مقالة تجريبة مقالة تجريبة بقالة تجريبة بقالة تجريبة؛                                                                                                    |
| حربية مقالة تجربية مقالة تجربية مقالة تجربية مقالة تجربية مقالة<br>مقالة تجربية مقالة تجربية مقالة تجربية مقالة تجربية مقالة تجربية<br>حربية مقالة تجربية مقالة تحربية مقالة تجربية مقالة تجربية مقالة تجربية<br>مقالة تجربية مقالة تحربية مقالة تجربية مقالة تجربية<br>مقالة تجربية مقالة تجربية مقالة تجربية مقالة تجربية<br>مقالة تجربية مقالة تجربية مقالة تجربية مقالة تجربية<br>مقالة تجربية مقالة تجربية مقالة تجربية مقالة تجربية<br>مقالة تجربية مقالة تجربية مقالة تجربية مقالة تجربية<br>مقالة تجربية مقالة تجربية مقالة تجربية مقالة تجربية<br>مقالة تجربية مقالة تجربية مقالة تجربية مقالة تجربية مقالة تحربية<br>مقالة تجربية مقالة تجربية مقالة تجربية مقالة تجربية مقالة تحربية                                                                                                    | مرضوعات<br>بمرضوعات<br>بيسية<br>معالة تجربية مقالة تجربية مقالة تجربية مقالة تجربية مقالة تجربية مقالة تجربية مقالة تجربية مقالة تجربية<br>تجربية مقالة تجربية مقالة تجربية مقالة تجربية مقالة تجربية مقالة تجربية مقالة تجربية مقالة تجربية مقالة تجربية<br>مقالة تجربية مقالة تجربية مقالة تجربية مقالة تجربية مقالة تجربية مقالة تجربية مقالة تجربية مقالة تجربية مقالة<br>مقالة تجربية مقالة تجربية عربية بلية تجربية بقالة تجربية؛<br>معال الرئيسية<br>يمال الرئيسية مقالة تجربية؛ مقالة تجربية، مقالة تجربية مقالة تجربية مقالة تجربية مقالة تجربية مقالة تجربية عربية تعال تربية تجربية بلية تجربية؛<br>يمال الرئيسية مقالة تجربية؛ مقالة تجربية مقالة تجربية مقالة تجربية مقالة تجربية مقالة تجربية مقالة تجربية تقالة تحربية؛                                                                                                    |
| تربية مقالة تجربية مقالة تجربية مقالة تجربية مقالة تجربية مقالة<br>تقالة تجربية مقالة تجربية مقالة تجربية مقالة تجربية مقالة تجربية<br>مقالة تجربية مقالة تجربية مقالة تجربية مقالة تجربية مقالة<br>مقالة تجربية مقالة تجربية مقالة تجربية مقالة تجربية مقالة<br>تربية مقالة تجربية مقالة تجربية مقالة تجربية مقالة تحربية مقالة<br>مقالة تجربية مقالة تجربية مقالة تجربية مقالة تحربية مقالة<br>مقالة تجربية مقالة تحربية مقالة تجربية مقالة تحربية مقالة<br>موالة تجربية مقالة تحربية مقالة تجربية مقالة تحربية مقالة<br>مقالة تجربية مقالة تحربية مقالة تجربية مقالة تحربية مقالة<br>مقالة تجربية مقالة تحربية مقالة تجربية مقالة تحربية مقالة<br>تحربية مقالة تجربية مقالة تجربية مقالة تحربية مقالة تحربية مقالة                                                                                                    | تم مختصر<br>بموضوعات<br>بيوضوعات<br>تجريبة مقالة تجريبة مقالة تجريبة مقالة تجريبة مقالة تجريبة مقالة تجريبة مقالة تجريبة مقالة تجريبة مقالة تجريبة<br>تجريبة مقالة تجريبة مقالة تجريبة مقالة تجريبة مقالة تجريبة مقالة تجريبة مقالة تجريبة مقالة تجريبة مقالة تجريبة<br>مقالة تجريبة مقالة تجريبة مقالة تجريبة مقالة تجريبة مقالة تجريبة مقالة تجريبة مقالة تجريبة مقالة تجريبة مقالة تجريبة<br>مقالة تجريبة مقالة تجريبة على ت<br>مقالة تبريبة بقالة تجريبة مقالة تجريبة مقالة تجريبة مقالة تجريبة مقالة تجريبة مقالة تجريبة مقالة تجريبة مقالة تجريبة على تحريبة على تحريبة على تحريبة على تحريبة على تحريبة عربة تحريبة عربة؛<br>يت تربيسان المائين المائين مقالة تجريبة عائما تجريبة تقالة تجريبة تعالة تحريبة تعالة تجريبة تعالة تجريبة تقالة تجريبة تعالة تحريبة عربة تعالة تحريبة على تحريبة مقالة تحريبة مقالة تحريبة على تحريبة يت تحريبة يت تحريبة تعالة تحريبة عربة؛<br>يت تربيسان المائين محريبة عربة تحريبة عربة تعالة تحريبة تعالة تحريبة مقالة تحريبة تعالة تحريبة تعالة تحريبة عربة<br>يت تربيسان المائين محريبة على تحريبة على تحريبة متالة تحريبة مقالة تحريبة مقالة تحريبة مقالة تحريبة مقالة تحريبة معالة تحريبة مقالة تحريبة على تحريبة مقالة تحريبة مقالة تح |

|                   |                                                                      | 10011 (2014                                                                                 | 0.010                                          |                                             |                    |             |                   |
|-------------------|----------------------------------------------------------------------|---------------------------------------------------------------------------------------------|------------------------------------------------|---------------------------------------------|--------------------|-------------|-------------------|
| Mol<br>جيل الخروج | مرحباً: hamed Salah<br>الصفحة الشخصية تس                             | اتصل بنا                                                                                    | ارسال المقالة                                  | دليل المؤلفين                               | معلومات عن الدورية | تصفح        | الصفحة الرئيسية   |
| 0                 |                                                                      |                                                                                             |                                                |                                             | ناصة للمحكم        | الصفحة الخ  | الصفحة الشخصية    |
|                   |                                                                      |                                                                                             |                                                |                                             |                    | _           | 🛚 دلیل المحکمین   |
|                   |                                                                      |                                                                                             |                                                |                                             |                    | (0)         | 🛛 أحدث المقالات ( |
|                   |                                                                      |                                                                                             |                                                |                                             |                    | (1          | 🖪 مقالات معلقة (ا |
|                   |                                                                      |                                                                                             |                                                |                                             |                    |             | 🖳 مقالات تمت (0)  |
|                   |                                                                      |                                                                                             |                                                |                                             |                    | (0)         | 🖳 مقالات مرفوضة   |
|                   |                                                                      |                                                                                             |                                                |                                             |                    | (0          | 🕒 مقالات مغلقة (( |
|                   | يجدر بنا الاشاره هنا<br>بة سوف يتم إحتسابها<br>كيم المقال فيه كما هو | الي المقالات المعلقة (<br>ه من قبل إداره المجا<br>مت بالموافقة علي تح<br>ن بالصفحه السابقة) | هب المقالة<br>حكيم المقرر<br>ريخ الذي ق<br>مبي | أن سوف تذ<br>ي ان مده الت<br>تبار ا من التا | الا<br>الـ<br>إع   | ـهادة تحكيم | ₪ الحصول على ش    |
|                   |                                                                      |                                                                                             |                                                |                                             |                    |             |                   |

Journal Management System. Designed by NotionWave.

🛧 بداية الصفحة

|                         | التحكيم                              | للتحكيم        | 2. (2) 000)4  | 000           |              |                                            | عتوان المعان                           | دود المعال                                                      |
|-------------------------|--------------------------------------|----------------|---------------|---------------|--------------|--------------------------------------------|----------------------------------------|-----------------------------------------------------------------|
|                         | 2018-04-03                           | 2018-04-18 201 | 3-04-03 2018- | 04-02         |              | سالها لموقع مجلة                           | JPRI مقالة تجريبة لار                  | RME-1804-1001                                                   |
|                         |                                      |                |               |               |              |                                            |                                        | لفات المرتبطة                                                   |
|                         | يخ رفع تحميل<br>للف الملف            | الملف<br>الم   | وصف           | الحجم         |              | اسم الملف                                  |                                        | نوع الملف                                                       |
| 1                       | 2018-04-03                           | 1              | 12.44 KB      | JPRRME-1804-1 | 001-1-2.docx |                                            | لمقال                                  | الملف الأصلي ل                                                  |
|                         | التحميا العاف                        |                |               |               |              | d.                                         | كم                                     | — خيارات المح                                                   |
|                         |                                      |                |               |               |              |                                            | , للمؤلف                               | ملاحظات المحكم                                                  |
|                         |                                      |                |               |               |              |                                            |                                        |                                                                 |
|                         |                                      |                |               |               |              |                                            |                                        |                                                                 |
|                         |                                      |                |               |               |              |                                            |                                        |                                                                 |
|                         |                                      |                |               |               |              |                                            |                                        |                                                                 |
|                         |                                      |                |               |               |              |                                            |                                        | الاحظات المحكم                                                  |
| Nia                     | In this                              | <b>M</b> ,     |               |               |              |                                            | ر للمعرر ارتيس التعرير                 |                                                                 |
|                         | حوں علي                              |                |               |               |              |                                            |                                        |                                                                 |
| . ظهو                   | ف نلاحظ                              | سو             |               |               |              |                                            |                                        |                                                                 |
| 311:11                  | 1.151                                |                |               |               |              |                                            |                                        |                                                                 |
| للمقاله                 | الكامل                               |                |               |               |              |                                            |                                        |                                                                 |
| ل المله                 | على تحميا                            | انقر           |               |               |              | No f                                       | file chosen Choose I                   | إرفاق ملف File                                                  |
|                         | * G                                  | -              |               |               |              |                                            |                                        |                                                                 |
| *                       |                                      | 1              |               |               | -            | 1                                          |                                        |                                                                 |
| مبيوتر                  | ب جهاز الک                           | علج            |               |               |              | ارسال للمحرر                               |                                        | وصيات المحكمير                                                  |
| مبيوتر<br>عطاء ال       | ې جهاز الک<br>وقد أته لاء            | علي<br>ىك      |               |               |              | ]رسال للمحرر                               |                                        | وصيات المحكمير                                                  |
| مبيوتر<br>عطاء ال       | ې جُهاز الک<br>وقرأته لاء            | علي<br>بك      |               |               |              | ▼  إرسال للمحرر                            |                                        | وصيات المحكمير<br>- بيانات المقال                               |
| مبيو تر<br>عطاء<br>حظان | ب جهّاز الک<br>وقرأته لاء<br>والملا  | علي<br>بك      |               |               |              | ▼ ]رسال للمحرر                             | c                                      | وميات المحكمير<br>- بيانات المقال                               |
| مبيو تر<br>عطاء<br>حظات | ٍ جهّاز الک<br>وقرأته لاء<br>والملا  | علي<br>بك      |               |               |              | إرسال للمحرر<br>JPRF                       | ME-1804-1001                           | وصيات المحكمير<br>- بيانات المقال<br>کود المغال                 |
| مبيو تر<br>عطاء<br>حظاد | ٍ جهَّاز الک<br>وقرأته لاء<br>والملا | علي<br>بك      |               |               |              | ▼  رسال للمحرر<br>IPRF<br>سالها لموقع مجلة | د<br>ME-1804-1001<br>مقالة تجريبة لأرب | وميات المحكمير<br>- بيانات المقال<br>كود المقال<br>عنوان المقال |

| C O Not secure   jprr.journals.ekb.eg/reviewer?_action=pending                                                                                    |                                                                                                    | Qt                                                                                  |
|----------------------------------------------------------------------------------------------------|----------------------------------------------------------------------------------------------------|-------------------------------------------------------------------------------------|
| الحجم وصف الملف الملف الملف<br>عند الملف الملف الملف الملف الملف الملف الملف الملف الملف الملف الملف الملف في 2018-04-03 في 2018-04-1001-1-2.docx | اسم الملف<br>فال                                                                                                    | <ul> <li># نوع الملف</li> <li>1 الملف الأصلي للمن</li> <li>خيارات المحكم</li> </ul> |
| أكتب في هذا المربع ملاحظاتك للمؤلف                                                                                                    | مۇلف<br>ات التاليە<br>                                                                                                    | ملاحظات المحكم لل<br>برجاء مراجعة التعلية<br>1- مراجعه الملخص.<br>2-                |
|                                                                                                    | محرر/رئيس التحرير                                                                                                    | ملاحظات المحكم لل                                                                   |
| أكتب هنا ملاحظاتك للمحرر/ رئيس التحرير                                                                                                    | ه فی افسام:<br>یت                                                                                                    | المقالة تحتاج مراجعا<br>1- المقدمة<br>2- مناهج وطرق البح<br>3                       |
| يرجي العلم هنا ان                                                                                                    | No file chosen Choosen                                                                                                    | إرفاق ملف e File                                                                    |
| الملاحظات التي سوف<br>ترسل في المربع                                                                                                    | ارسال للمحرر                                                                                                    | توصيات المحكمين                                                                     |
| ملاحظات المحكم للمحرر/                                                                                                    |                                                                                                    | 🏮 😼 🎖 🗇                                                                             |
| بالتحديد إن بداها                                                                                                    | JPRRME-1804-1001                                                                                                    | كود المقال                                                                          |
|                                                                                                    | مقالة تجريبة لأرسالها لموقع مجلة<br>المسابقا الأملية                                                                                                    | عنوان المغال                                                                        |
| المؤلف لذا اكتب ما تر اه                                                                                                    | المعانة الاصلية                                                                                                    | لوع المعان                                                                          |
| من تعليقات بحريه                                                                                                    | معانه بجريبة                                                                                                    | اللموضوعات<br>الرئيسية                                                              |
| لة تجربية مقالة تحربية مقالة<br>بية مقالة تجربية مقالة تجربيا<br>لة تجربية مقالة تجربية مقالة                                                     | مقالة تجربية مقالة تجربية مقالة تجربية مقالة تجربية مقال<br>تجربية مقالة تجربية مقالة تجربية مقالة تجربية مقالة تجر<br>مقالة تجربية مقالة تجربية مقالة تجربية مقالة تجربية مقا | المستخلص                                                                            |

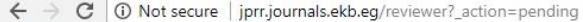

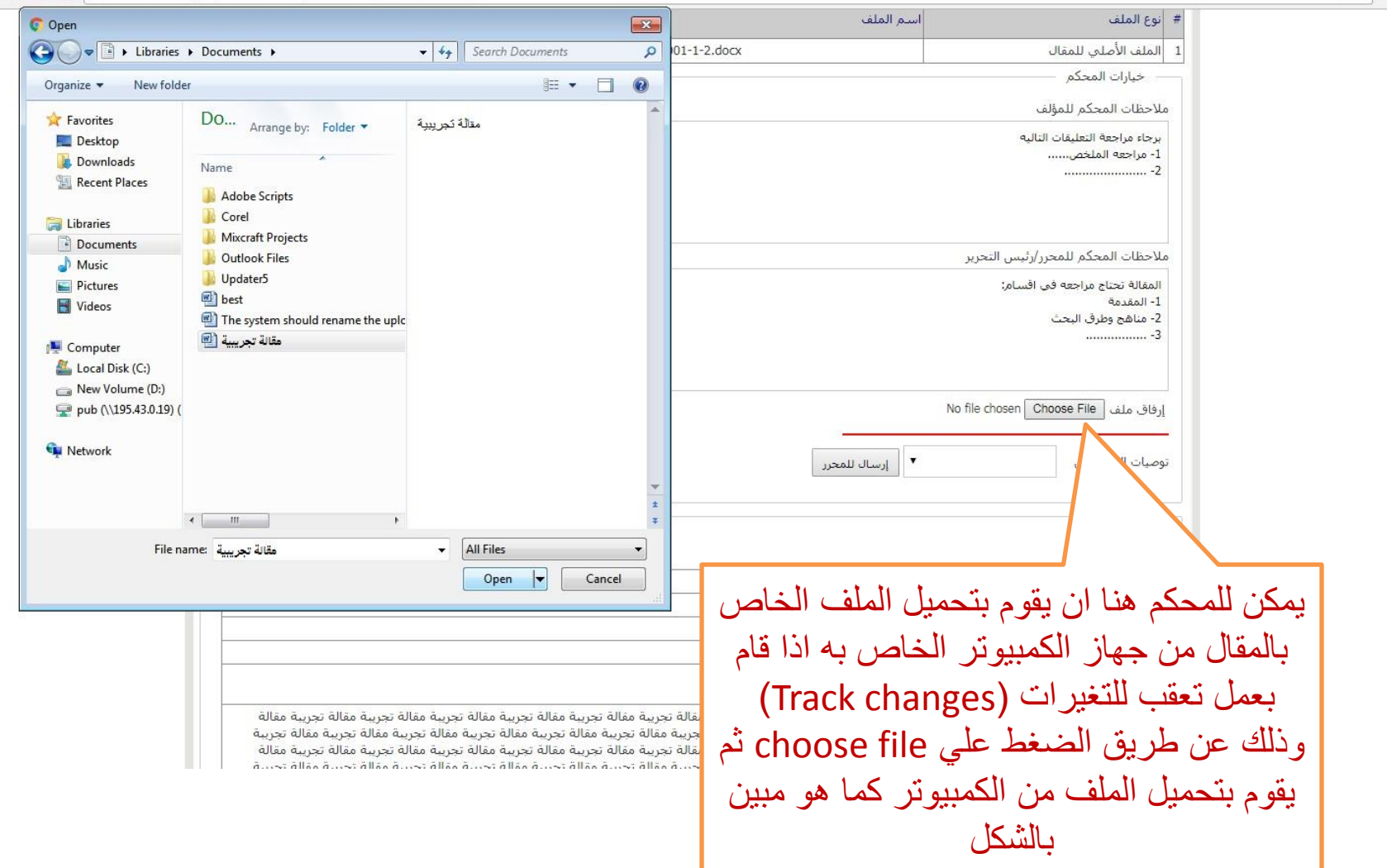

@☆:

| أفتح القائمة المنسدلة توصيات المحكمين واختار احدي                                                                                                    |                                                                                                    | یری سف se File           |
|----------------------------------------------------------------------------------------------------|----------------------------------------------------------------------------------------------------|--------------------------|
| الخيارات المبينة بالصوره بناءا علي ما تقييم المحكم<br>المقال                                                                                                    | ا إرسال للمحرر                                                                                                    | توصيات المحكمين          |
| مقبول: إذا كانت المقالة مقبولة.                                                                                                    | مقبول<br>مراجعة جزئية<br>مراجعة كلية<br>رفض<br>غير قلار عام التحكيم                                                                                                    | بيانات المقال —<br>🖨 🎖 🚺 |
| •مراجعة جزئية: إذا كانت بها تعديلات بسيطة.                                                                                                    | ладов ластика<br>ляккие-1804-1001                                                                                                    | كود المقال               |
| مديا مجة كأداة باذا كاندت بما تحديلات كبيبية                                                                                                    | مقاله تجريبه لارسالها لموقع مجله<br>المقالة الأملية                                                                                                    | عنوات المعال             |
| مراجعة حلية. إذا حالت بها تعديدت حبيرة.                                                                                                    | مقالة تجريبة                                                                                                    | اسم مختصر                |
| •رفض: إذا كانت المقالة مرفوضة.                                                                                                    |                                                                                                    | الموضوعات<br>الرئيسية    |
| •غير قادر علي التحكيم: اذا شعر المحكم بالرغبة في عد<br>تحكيم المقالة.<br>مقالة تجربية مقالة تجربية مقالة تجربية مقالة تجربية مقالة تجربية مقالة<br>تجربية مقالة تجربية مقالة تجربية مقالة تجربية مقالة تجربية مقالة | مقالة تجريبة مقالة تجريبة مقالة تجريبة مقالة تجريبة مقالة تجريبة<br>تجريبة مقالة تجريبة مقالة تجريبة مقالة تجريبة مقالة تجريبة مقالة تجريبة<br>مقالة تجريبة مقالة تجريبة مقالة تجريبة مقالة تجريبة مقالة تجريبة<br>تجريبة مقالة تجريبة مقالة تجريبة مقالة تجريبة مقالة تجريبة<br>مقالة تجريبة مقالة تجريبة مقالة تجريبة مقالة تجريبة مقالة تجريبة<br>تجريبة مقالة تجريبة مقالة تجريبة مقالة تجريبة مقالة تجريبة<br>مقالة تجريبة مقالة تجريبة مقالة تجريبة مقالة تجريبة مقالة تجريبة<br>مقالة تجريبة مقالة تجريبة مقالة تجريبة مقالة تجريبة مقالة تجريبة مقالة<br>تجريبة مقالة تجريبة مقالة تجريبة مقالة تجريبة مقالة تجريبة مقالة تجريبة<br>مقالة تجريبة مقالة تجريبة مقالة تجريبة مقالة تجريبة مقالة تجريبة مقالة تجريبة | المستخلص                 |
|                                                                                                    | مقالة تجريبة؛ مقالة تجريبة؛ مقالة تجريبة؛                                                                                                    | الكلمات الرئيسية         |
|                                                                                                    | 2018-04-02 09:00:03                                                                                                    | تاريخ الإرسال            |
|                                                                                                    | فيد التحكيم<br>2019-04-01-00-00-00                                                                                                    | الوضع الحالي             |
|                                                                                                    | 2010 04 03 07.59.10                                                                                                    | الملفات المرتبطة         |
| تاريخ رفع تحميل<br>الحجم وصف الملف الملف الملف                                                                                                    | اسم الملف                                                                                                    | # توع الملف              |
| 2018-04-03 12.44 KB JPRRME-1804-1001-                                                                                                    | مقال 1-2.docx                                                                                                    | 1 الملف الأصلي لل        |
|                                                                                                    |                                                                                                    |                          |

Journal Management System. Designed by NotionWave.

🛧 بداية الصفحة

| وع المنف                                   | استم الملف                                                                                                    |                                         | الحجم                                                                                                    | وصف الملف                                                                                                    | الملف                      | المل | ملف      |
|--------------------------------------------|----------------------------------------------------------------------------------------------------|-----------------------------------------|----------------------------------------------------------------------------------------------------|----------------------------------------------------------------------------------------------------|----------------------------|------|----------|
| لملف الأصلي لله                            | قال                                                                                                    | JPRRME-1804-1001-1-2.docx               | 12.44 KB                                                                                                    |                                                                                                    | 2018-04-03                 | •    | <u>.</u> |
| خيارات المحكه                              |                                                                                                    |                                         |                                                                                                    | 1                                                                                                    |                            | 1/2  |          |
| لاحظات المحكم ل                            | لمؤلف                                                                                                    |                                         |                                                                                                    |                                                                                                    |                            |      |          |
| رجاء مراجعة النعلي<br>- مراجعه الملخص<br>- | نات التاليه<br>                                                                                                |                                         |                                                                                                    |                                                                                                    |                            |      |          |
| احظات المحكم ل                             | لمحرر/رئيس التحرير                                                                                             |                                         |                                                                                                    |                                                                                                    |                            | *    | <u>×</u> |
| لمقالة تحتاج مراجع                         | به في افسام:                                                                                                   |                                         |                                                                                                    |                                                                                                    |                            |      |          |
| :- المقدمة<br>- مناهج وطرق الب             | <u>.</u>                                                                                                    |                                         |                                                                                                    | 10 1 11                                                                                                    | ••                         |      |          |
|                                            | 102:13                                                                                                    | بعد دلك اض                              | غط على                                                                                                    | الزر إرسال                                                                                                    | ) للمحر ر                  | J.   | _        |
|                                            |                                                                                                    |                                         | ••                                                                                                    |                                                                                                    |                            |      |          |
| فاق ملف File و<br>میات المحکمین            | No file chosen Choos مراجعة جرئية                                                                              |                                         |                                                                                                    |                                                                                                    |                            |      |          |
| بيانات المقال                              |                                                                                                    |                                         |                                                                                                    |                                                                                                    |                            |      |          |
| د المقال                                   | JPRRME-1804-1001                                                                                               |                                         |                                                                                                    |                                                                                                    |                            |      |          |
| بوان المقال                                | مقالة تجريبة لأرسالها لموقع مجلة                                                                               |                                         |                                                                                                    |                                                                                                    |                            |      |          |
| ع المقال                                   | المقالة الأصلية                                                                                                |                                         |                                                                                                    |                                                                                                    |                            |      |          |
| ىم مختصر                                   | مقالة تجريبة                                                                                                   |                                         |                                                                                                    |                                                                                                    |                            |      |          |
| موضوعات<br>رئيسية                          |                                                                                                    |                                         |                                                                                                    |                                                                                                    |                            |      |          |
|                                            | and a second second second second second second second second second second second second second second second | en anne anne anne anne anne anne anne a | - The state of the second state of the second | and the second of the second second second second second second second second second second second second second | Autor of the second second |      |          |

@ ☆

|         | From jprr.journals.ekb.eg                                                                                                    |                                                                                                    |                                                                                                    |
|---------|----------------------------------------------------------------------------------------------------|----------------------------------------------------------------------------------------------------|----------------------------------------------------------------------------------------------------|
|         | اخترته "مراحقة حزئية" بكون.                                                                                                    | حرر/رئيس التحرير                                                                                                    | ملاحظات المحكم للم                                                                                                    |
|         | Са Са                                                                                                    | قى اقسام:<br>تم ارسال ر<br>ncel                                                                                                    | المقالة تحتاج مراجعه<br>1- المقدمة<br>2- مناهج وطرق البحية<br>3                                                                                                    |
|         | سر<br>محرر                                                                                                    | No file chosen Choc                                                                                                    | إرفاق ملف (ose File)<br>توصيات المحكمين                                                                                                    |
| _       |                                                                                                    |                                                                                                    | — بيانات المقال —                                                                                                    |
|         |                                                                                                    |                                                                                                    |                                                                                                    |
|         | سمف تظهر التي دسالة التلكيد من الممقع اضغظ                                                                                                    |                                                                                                    | i 🛚 🕈 🖨                                                                                                    |
|         | سوف تظهر لك رسالة التاكيد من الموقع اضغظ                                                                                                    | JPRRME-1804-1001                                                                                                    | 🖨  ٷ ٷ 🏮<br>کود المقال                                                                                                    |
| ظ )     | سوف تظهر لك رسالة التاكيد من الموقع اضغ                                                                                                    | JPRRME-1804-1001<br>مقالة تجريبة لارسالها لموقع مجلة                                                                                                    | المقال                                                                                                    |
| ظ )<br> | سوف تظهر لك رسالة التاكيد من الموقع اضغ                                                                                                    | JPRRME-1804-1001<br>مقالة تجريبة لارسالها لموقع مجلة<br>المقالة الأصلية                                                                                                    |                                                                                                    |
|         | سوف تظهر لك رسالة التاكيد من الموقع اضغظ                                                                                                    | JPRRME-1804-1001<br>مقالة تجريبة لارسالها لموقع مجلة<br>المقالة الأصلية<br>مقالة تجريبة                                                                                                    | المقال المقال المقال المقال المقال المقال المقال المقال المقال المقال المقال المم مختصر المقاص المقال المقال ا |
|         | سوف تظهر لك رسالة التاكيد من الموقع اضغ                                                                                                    | JPRRME-1804-1001<br>مقالة تجريبة لارسالها لموقع مجلة<br>المقالة الأصلية<br>مقالة تجريبة                                                                                                    | المحتوية المعالية المحتوية المعالية المعالية المعالية المعالية المعالية المعامية المعامية الموضوعات الموضوعات الرئيسية                                                                                                    |
|         | سوف تظهر لك رسالة التاكيد من الموقع اضغظ<br>معالة تجريبة مغالة تجريبة مغالة تجريبة مغالة تجريبة مغالة تجريبة مغالة تجريبة مغالة تجريبة مغالة<br>تجريبة مقالة تجريبة مغالة تجريبة مقالة تجريبة مغالة تجريبة مغالة تجريبة مغالة تجريبة مغالة تجريبة مقالة<br>معالة تجريبة مغالة تجريبة مقالة تجريبة مغالة تجريبة مغالة تجريبة مقالة تجريبة مغالة تجريبة مقالة تجريبة مقالة<br>مقالة تجريبة مقالة تجريبة مقالة تجريبة مقالة تجريبة مقالة تجريبة مقالة تجريبة مقالة تجريبة مقالة تجريبة مقالة<br>مقالة تجريبة مقالة تجريبة مقالة تجريبة مقالة تجريبة مقالة تجريبة مقالة تجريبة مقالة تجريبة مقالة تجريبة مقالة<br>مقالة تجريبة مقالة تجريبة مقالة تجريبة مقالة تجريبة مقالة تجريبة مقالة تجريبة مقالة تجريبة مقالة<br>مقالة تجريبة مقالة تجريبة مقالة تجريبة مقالة تجريبة مقالة تجريبة مقالة تجريبة مقالة تجريبة مقالة<br>تجريبة مقالة تجريبة مقالة تجريبة مقالة تجريبة مقالة تجريبة مقالة تجريبة مقالة تجريبة مقالة<br>تجريبة مقالة تجريبة مقالة تجريبة مقالة تجريبة مقالة تجريبة مقالة تجريبة مقالة تجريبة مقالة<br>تجريبة مقالة تجريبة مقالة تجريبة مقالة تجريبة مقالة تحريبة مقالة تجريبة مقالة تجريبة مقالة تجريبة مقالة<br>تجريبة مقالة تجريبة مقالة تجريبة مقالة تجريبة مقالة تجريبة مقالة تجريبة مقالة تجريبة مقالة تجريبة مقالة<br>تجريبة مقالة تجريبة مقالة تجريبة مقالة تجريبة مقالة تجريبة مقالة تجريبة مقالة تجريبة مقالة تجريبة مقالة<br>تجريبة مقالة تجريبة مقالة تجريبة مقالة تجريبة مقالة تجريبة مقالة تجريبة مقالة تجريبة مقالة تجريبة مقالة تجريبة مقالة تجريبة مقالة تجريبة مقالة تجريبة مقالة تجريبة مقالة تجريبة مقالة<br>تجريبة مقالة تجريبة مقالة تجريبة مقالة تجريبة مقالة تحريبة مقالة تحريبة مقالة تجريبة مقالة تجريبة مقالة تجريبة مقالة للتوبية تحريبة مقالة تجريبة مقالة تجريبة مقالة تجريبة تولية تجريبة تعالة تجريبة تعالة تجريبة مقالة تجريبة مقالة تجريبة مقالة تجريبة مقالة تحريبة مقالة تحريبة مقالة تحريبة مقالة تحريبة مقالة تحريبة مقالة تحريبة مقالة تحريبة مقالة تحريبة مقالة تحريبة مقالة تحريبة مقالة تحريبة مقالة تحريبة مقالة تحريبة مقالة تحريبة مقالة تحريبة مقالة تحريبة مقالة تحريبة مقالة تحريبة مقالة تحريبة مقالة                                                                                                    | JPRRME-1804-1001<br>مقالة تجريبة لارسالها لموقع مجلة<br>المقالة الأصلية<br>مقالة تجريبة مقالة تجريبة مقالة تجريبة<br>مقالة تجريبة مقالة تجريبة مقالة تجريبة<br>مقالة تجريبة مقالة تجريبة مقالة تجريبة مقالة<br>تجريبة مقالة تجريبة مقالة تجريبة مقالة تجريبة<br>مقالة تجريبة مقالة تجريبة مقالة تجريبة مقالة<br>تجريبة مقالة تجريبة مقالة تجريبة مقالة<br>تجريبة مقالة تجريبة مقالة تجريبة مقالة<br>تجريبة مقالة تجريبة مقالة تجريبة مقالة<br>تجريبة مقالة تجريبة مقالة تجريبة مقالة                                                                                                    | المقال<br>كود المقال<br>عنوان المقال<br>نوع المقال<br>اسم مختصر<br>الرئيسية<br>الموضوعات<br>المستخلص                                                                                                    |
|         | سوف تظهر لك رسالة التاكيد من الموقع اضغظ<br>مقالة تجريبة مقالة تجريبة مقالة تجريبة مقالة تجريبة مقالة تجريبة مقالة تجريبة مقالة تجريبة مقالة تجريبة مقالة<br>تجريبة مقالة تجريبة مقالة تجريبة مقالة تجريبة مقالة تجريبة مقالة تجريبة مقالة تجريبة مقالة تجريبة مقالة<br>تجريبة مقالة تجريبة مقالة تجريبة مقالة تجريبة مقالة تجريبة مقالة تجريبة مقالة تجريبة مقالة تجريبة مقالة<br>مقالة تجريبة مقالة تجريبة مقالة تجريبة مقالة تجريبة مقالة تجريبة مقالة تجريبة مقالة تجريبة مقالة تجريبة مقالة<br>مقالة تجريبة مقالة تجريبة مقالة تجريبة مقالة تجريبة مقالة تجريبة مقالة تجريبة مقالة تجريبة مقالة تجريبة مقالة<br>مقالة تجريبة مقالة تجريبة مقالة تجريبة مقالة تجريبة مقالة تجريبة مقالة تجريبة مقالة تجريبة مقالة تجريبة مقالة<br>تجريبة مقالة تجريبة مقالة تحريبة مقالة تجريبة مقالة تجريبة ملكالة تجريبة مقالة تجريبة مقالة تجريبة مقالة تجريبة مقالة تجر                     | JPRRME-1804-1001<br>مقالة تجريبة لارسالها لموقع مجلة<br>المقالة الأصلية<br>مفالة تجريبة مثالة تجريبة مقالة تجريبة<br>مقالة تجريبة مثالة تجريبة مقالة تجريبة<br>مقالة تجريبة مقالة تجريبة مقالة تجريبة<br>مقالة تجريبة مقالة تجريبة مقالة تجريبة<br>مقالة تجريبة مقالة تجريبة مقالة تجريبة<br>تجريبة مقالة تجريبة مقالة تجريبة مقالة تجريبة<br>تجريبة مقالة تجريبة مقالة تجريبة مقالة تجريبة<br>مقالة تجريبة مقالة تجريبة مقالة تجريبة مقالة<br>تجريبة مقالة تجريبة مقالة تجريبة مقالة تجريبة<br>مقالة تجريبة مقالة تجريبة مقالة تجريبة                                                                                                    | المقال كود المقال عنوان المقال نوع المقال الموضوعات الرئيسية المستخلص المستخلص                                                                                                    |
|         | سوف تظهر لك رسالة التاكيد من الموقع اضغة<br>مقالة تجربية مقالة تجربية مقالة تجربية مقالة تجربية مقالة تجربية مقالة تجربية مقالة تجربية مقالة<br>تجربية مقالة تجربية مقالة تجربية مقالة تجربية مقالة تجربية مقالة تجربية مقالة تجربية مقالة تجربية مقالة<br>مقالة تجربية مقالة تجربية مقالة تجربية مقالة تجربية مقالة تجربية مقالة تجربية مقالة تجربية مقالة تجربية مقالة<br>مقالة تجربية مقالة تجربية مقالة تجربية مقالة تجربية مقالة تجربية مقالة تجربية مقالة تجربية مقالة تجربية مقالة<br>مقالة تجربية مقالة تجربية مقالة تجربية مقالة تجربية مقالة تجربية مقالة تجربية مقالة تجربية مقالة تجربية مقالة<br>مقالة تجربية مقالة تجربية مقالة تجربية مقالة تجربية مقالة تجربية مقالة تجربية مقالة تجربية مقالة<br>مقالة تجربية مقالة تجربية مقالة تجربية مقالة تجربية مقالة تجربية مقالة تجربية مقالة تجربية مقالة<br>تجربية مقالة تجربية مقالة تجربية مقالة تجربية مقالة تجربية مقالة تجربية مقالة تجربية مقالة<br>تحربية مقالة تجربية مقالة تجربية مقالة تجربية مقالة تجربية مقالة تجربية مقالة تجربية مقالة<br>تحربية مقالة تجربية مقالة تجربية مقالة تجربية مقالة تحربية مقالة تجربية مقالة تحربية مقالة تحربية<br>مقالة تجربية مقالة تجربية مقالة تجربية مقالة تحربية مقالة تحربية مقالة تحربية مقالة تحربية مقالة<br>تحربية مقالة تجربية مقالة تحربية مقالة تحربية مقالة تحربية مقالة تحربية مقالة تحربية مقالة تحربية مقالة<br>تحربية مقالة تجربية مقالة تحربية مقالة تحربية مقالة تحربية مقالة تحربية مقالة تحربية مقالة<br>تحربية مقالة تجربية مقالة تحربية مقالة تحربية مقالة تحربية مقالة تحربية مقالة تحربية مقالة<br>تحربية مقالة تجربية مقالة تحربية مقالة تحربية مقالة تحربية مقالة تحربية مقالة تحربية مقالة تحربية مقالة<br>تحربية مقالة تحربية مقالة تحربية مقالة تحربية مقالة تحربية مقالة تحربية مقالة تحربية مقالة تحربية<br>تحربية مقالة تحربية مقالة تحربية مقالة تحربية مقالة تحربية مقالة تحربية مقالة تحربية تقالة تحربية<br>تحربية مقالة تحربية مقالة تحربية مقالة تحربية مقالة تحربية مقالة تحربية مقالة تحربية مقالة تحربية مقالة<br>تحربية مقالة تحربية مقالة تحربية مقالة تحربية مقالة تحربية مقالة تحربية مقالة تحربية مقالة تحربية مقالة تحربية مقالة                                                                                 | JPRRME-1804-1001<br>مقالة تجريبة لارسالها لموقع مجلة<br>المقالة الأصلية<br>مقالة تجريبة مقالة تجريبة مقالة تجريبة<br>مقالة تجريبة مقالة تجريبة مقالة تجريبة مقالة<br>تجريبة مقالة تجريبة مقالة تجريبة مقالة<br>تجريبة مقالة تجريبة مقالة تجريبة مقالة<br>تجريبة مقالة تجريبة مقالة تجريبة مقالة<br>تجريبة مقالة تجريبة مقالة تجريبة مقالة<br>تجريبة مقالة تجريبة مقالة تجريبة مقالة<br>تجريبة مقالة تجريبة مقالة تجريبة مقالة<br>تجريبة مقالة تجريبة مقالة تجريبة مقالة<br>تجريبة مقالة تجريبة مقالة تجريبة مقالة<br>تجريبة مقالة تجريبة مقالة تجريبة مقالة تجريبة مقالة<br>مقالة تجريبة مقالة تجريبة مقالة تحريبة مقالة تجريبة مقالة تحريبة مقالة تحري                            | الكفات المقال<br>كود المقال<br>نوع المقال<br>اسم مختصر<br>الموضوعات<br>المستخلص<br>المستخلص<br>الكلمات الرئيسية<br>تاريخ الإرسال                                                                                                    |
|         | <b>سوف تظهر لك رسالة التاكيد من الموقع اضغ</b><br>مقالة تجربية مفالة تجربية مقالة تجربية مقالة تجربية مقالة تجربية مقالة تجربية مقالة تجربية مقالة تجربية مقالة<br>تجربية مقالة تجربية مقالة تجربية مقالة تجربية مقالة تجربية مقالة تجربية مقالة تجربية مقالة تجربية مقالة تجربية مقالة<br>تجربية مقالة تجربية مقالة تجربية مقالة تجربية مقالة تجربية مقالة تجربية مقالة تجربية مقالة تجربية مقالة تجربية<br>مقالة تجربية مقالة تجربية مقالة تجربية مقالة تجربية مقالة تجربية مقالة تجربية مقالة تجربية مقالة تجربية مقالة<br>تجربية مقالة تجربية مقالة تجربية مقالة تحربية مقالة تجربية مقالة تجربية مقالة تجربية مقالة تجربية مقالة<br>تجربية مقالة تجربية مقالة تجربية مقالة تجربية مقالة تجربية مقالة تجربية مقالة تجربية مقالة تجربية مقالة<br>تجربية مقالة تجربية مقالة تجربية مقالة تجربية مقالة تجربية مقالة تجربية مقالة تجربية مقالة تجربية مقالة<br>تجربية مقالة تجربية مقالة تجربية مقالة تجربية مقالة تجربية مقالة تجربية مقالة تجربية مقالة<br>تجربية مقالة تجربية مقالة تجربية مقالة تحربية مقالة تجربية مقالة تجربية مقالة تجربية مقالة<br>تجربية مقالة تجربية مقالة تجربية مقالة تحربية مقالة تجربية مقالة تجربية مقالة تجربية مقالة<br>تجربية مقالة تجربية مقالة تحربية مقالة تحربية مقالة تجربية مقالة تجربية مقالة تجربية مقالة تجربية مقالة<br>تجربية مقالة تجربية مقالة تجربية مقالة تحربية مقالة تجربية مقالة تجربية مقالة تجربية مقالة تجربية مقالة تجربية مقالة تجربية مقالة تجربية مقالة تجربية مقالة تجربية مقالة تجربية مقالة تجربية مقالة تجربية مقالة تجربية مقالة تجربية مقالة تحربية مقالة تحربية مقالة تجربية مقالة تجربية مقالة تجربية مقالة تحربية مقالة تحربية مقالة تحربية مقالة تحربية مقالة تحربية مقالة تجربية مقالة تحربية مقالة تحربية م | JPRRME-1804-1001<br>مقالة تجريبة لارسالها لموقع مجلة<br>المقالة الأصلية<br>مقالة تجريبة مقالة تجريبة مقالة تجريبة<br>مقالة تجريبة مقالة تجريبة مقالة تجريبة<br>مقالة تجريبة مقالة تجريبة مقالة تجريبة<br>مقالة تجريبة مقالة تجريبة مقالة تجريبة<br>مقالة تجريبة مقالة تجريبة مقالة تجريبة<br>مقالة تجريبة مقالة تجريبة مقالة تجريبة<br>مقالة تجريبة مقالة تجريبة مقالة تجريبة<br>مقالة تجريبة مقالة تجريبة مقالة تجريبة<br>مقالة تجريبة مقالة تجريبة مقالة تجريبة<br>مقالة تجريبة مقالة تجريبة مقالة تجريبة<br>مقالة تجريبة مقالة تجريبة مقالة تجريبة<br>مقالة تجريبة مقالة تجريبة مقالة تجريبة<br>مقالة تجريبة مقالة تجريبة مقالة تجريبة مقالة<br>تجريبة مقالة تجريبة مقالة تجريبة مقالة تجريبة<br>مقالة تجريبة مقالة تحريبة مقالة تجريبة مقالة<br>تجريبة مقالة تحريبة مقالة تجريبة مقالة تجريبة مقالة تجريبة<br>مقالة تحريبة مقالة تحريبة مقالة تحريبة مقالة تجريبة مقالة<br>تجريبة مقالة تحريبة مقالة تحريبة مقالة تحريبة مقالة تحريبة<br>مقالة تحريبة مقالة تحريبة مقالة تحريبة مقالة تحريبة<br>مقالة تحريبة مقالة تحريبة مقالة تحريبة مقالة تحريبة مقالة تحريبة<br>مقالة تحريبة مقالة تحريبة تحريبة تحريبة تحريبة مقالة تحريبة مقالة تحريبة مقالة تحريبة مقالة تحريبة مقالة تحريبة مقالة تحريبة مقالة تحريبة مقالة تحريبة مقالة تحريبة مقالة تحريبة مقالة تحريبة مقالة تحريبة مقالة تحريبة مقالة تحريبة مقالة تحريبة مقالة تحريبة مقالة تحريبة مقالة تحريبة مقالة تحريبة مقالة تحريبة مولية مائي مائة مالة مالة مالة مالة مالة مالة م | الحالية المقال<br>كود المقال<br>عنوان المقال<br>نوع المقال<br>الموضوعات<br>المسنخلص<br>المسنخلص<br>المسنخلص<br>المريا الإرسال<br>الوضع الحالي                                                                                                    |

⊕ ☆

|                                                                                                    |                                                                                                    | From intr journals ekb eg                                                                                                    | ~                                                                                                    |
|----------------------------------------------------------------------------------------------------|----------------------------------------------------------------------------------------------------|----------------------------------------------------------------------------------------------------|----------------------------------------------------------------------------------------------------|
| لاحظات المحكم لله                                                                                                    | محرر/رئيس التحرير                                                                                                    | Thom philodinals.exb.eg                                                                                                    | <u>IN</u>                                                                                                    |
| لمقالة تحتاج مراجعه<br>1- المقدمة<br>2- مناهج وطرق البح.<br>3                                                             | ب جي روي<br>في اقسام:<br>ث                                                                                                    |                                                                                                    |                                                                                                    |
| رفاق ملف se File<br>صيات المحكمين                                                                                         | No file chosen Choo<br>مراجعة جزئية ۲ إرسال للمع                                                                                                    |                                                                                                    | <u>.</u>                                                                                                    |
| H * H • 14                                                                                                    |                                                                                                    |                                                                                                    |                                                                                                    |
| بيانات المغان                                                                                                    |                                                                                                    |                                                                                                    |                                                                                                    |
| i 😵 😵 i                                                                                                    |                                                                                                    | titi att terret                                                                                                    | 1                                                                                                    |
| بیان المفان<br>ود المقال                                                                                                  | JPRRME-1804-1001                                                                                                    | <br>سوف تظهر لك رسالة                                                                                                    | كيد من الموقع اضىغظ                                                                                                    |
| نیانان المقال<br>ود المقال<br>نوان المقال                                                                                 | JPRRME-1804-1001<br>مقالة تجريبة لارسالها لموقع مجلة                                                                                                    | سوف تظهر لك رسالة                                                                                                    | كيد من الموقع اضىغظ                                                                                                    |
| میانان المقال<br>ود المقال<br>نوان المقال<br>وع المقال                                                                    | JPRRME-1804-1001<br>مقالة تجريبة لارسالها لموفع مجلة<br>المقالة الأصلية                                                                                                    | سوف تظهر لك رسالة                                                                                                    | كيد من الموقع اضىغظ                                                                                                    |
| بیانان المقال<br>ود المقال<br>روان المقال<br>روع المقال<br>سم مختصر                                                       | JPRRME-1804-1001<br>مقالة تجريبة لارسالها لموقع مجلة<br>المقالة الأصلية<br>مقالة تجريبة                                                                                                    | سوف تظهر لك رسالة                                                                                                    | كيد من الموقع اضىغظ                                                                                                    |
| اليانة المقال<br>ود المقال<br>وع المقال<br>سم مختصر<br>رئيسية                                                             | JPRRME-1804-1001<br>مقالة تجريبة لارسالها لموقع مجلة<br>المقالة الأصلية<br>مقالة تجريبة                                                                                                    | سوف تظهر لك رسالة                                                                                                    | كيد من الموقع اضغظ                                                                                                    |
| المعال المعال<br>ود المقال<br>وع المقال<br>سم مختصر<br>رئيسية<br>مستخلص                                                   | JPRRME-1804-1001<br>مقالة تجريبة لارسالها لموقع مجلة<br>المقالة الأصلية<br>مقالة تجريبة مقالة تجريبة مقالة تجريبة م<br>مقالة تجريبة مقالة تجريبة مقالة تجريبة مقالة<br>تجريبة مقالة تجريبة مقالة تجريبة مقالة تجريبة م<br>مقالة تجريبة مقالة تجريبة مقالة تجريبة مقالة ت<br>مقالة تجريبة مقالة تجريبة مقالة تجريبة مقالة ت<br>مقالة تجريبة مقالة تجريبة مقالة تجريبة مقالة ت<br>تجريبة مقالة تجريبة مقالة تجريبة مقالة تجريبة مقالة ت                                                                                                    | سوف تظهر لك رسالة<br>تحريبة مقالة تجريبة مقالة تجريبة مقالة تجريبة مقالة تجريبة<br>ق مقالة تجريبة مقالة تجريبة مقالة تجريبة مقالة تجريبة مقالة<br>تحريبة مقالة تجريبة مقالة تجريبة مقالة تجريبة مقالة تجريبة<br>ق مقالة تجريبة مقالة تجريبة مقالة تجريبة مقالة تجريبة مقالة<br>تجريبة مقالة تجريبة مقالة تجريبة مقالة تجريبة مقالة تجريبة<br>ق مقالة تجريبة مقالة تجريبة مقالة تجريبة مقالة تجريبة مقالة<br>تجريبة مقالة تجريبة مقالة تجريبة مقالة تجريبة مقالة تجريبة مقالة<br>تجريبة مقالة تجريبة مقالة تحريبة مقالة تجريبة مقالة تحريبة مقالة تجريبة مقالة تجريبة مقالة تحريبة مقالة تحريبة مقالة تجريبة مقالة تحريبة مقالة تحريبة تحالة مولية مولية تحريبة تحريبة مقالة تحريبة مقالة تحريلة مولية مولية موليلة موليلة مولية موليلة موليلة موليلة مولية مولي            | كيد من الموقع اضغظ<br>جريبة مقالة تجريبة مقالة تجريبة مقالة<br>مقالة تحريبة مقالة تجريبة مقالة<br>معالة تحريبة مقالة تجريبة مقالة<br>جريبة مقالة تجريبة مقالة تجريبة<br>مقالة تجريبة مقالة تجريبة مقالة<br>جريبة مقالة تجريبة مقالة تجريبة مقالة                                                                 |
| اليانة المقال<br>ود المقال<br>رغ المقال<br>مم مختصر<br>رئيسية<br>مستخلص<br>كلمات الرئيسية                                 | JPRRME-1804-1001<br>مقالة تجريبة لارسالها لموقع محلة<br>المقالة الأصلية<br>مقالة تجريبة مقالة تجريبة مقالة تجريبة مقالة<br>تجريبة مقالة تجريبة مقالة تحريبة مقالة تجريبة مقالة تجريبة بمقالة تجريبة بمقالة تجريبة بمقالة تجريبة بمقالة تجريبة بمقالة تجريبة بمقالة تجريبة بمقالة تجريبة مقالة تجريبة بمقالة تجريبة مقالة تجريبة بمقالة تجريبة بمقالة تجريبة مقالة تجريبة مقالة تحريبة مقالة تحريبة مقالة تحريبة مقالة تحريبة مقالة تحريبة مقالة تحريبة مقالة تحريبة مقالة تحريبة مقالة تحريبة مقالة تحريبة مقالة تحريبة مقالة تحريبة مقالة تحريبة مقالة تحريبة مقالة تحريبة مقالة تحريبة مقالة تحريبة مقالة تحريبة مقالة تحريبة مقالة تحريبة بقالة تحريبة بقالة تحريبة بقالة تحريبة بقالة تحريبة بقالة تحريبة بقالة تحريبة بقالة تحريبة المقالة تحريبة إلى تحريبة إلى تحريبة إلى تحريبة إلى الما ال                                                                                                    | سوف تظهر لك رسالة<br>تحريبة مقالة تجريبة مقالة تجريبة مقالة تجريبة<br>تعملاة تجريبة مقالة تجريبة مقالة تجريبة مقالة تجريبة<br>تعريبة مقالة تجريبة مقالة تجريبة مقالة تجريبة مقالة تجريبة<br>قمقالة تجريبة مقالة تجريبة مقالة تجريبة مقالة تجريبة<br>تعريبة مقالة تجريبة مقالة تجريبة مقالة تجريبة مقالة تجريبة<br>قمالة تجريبة مقالة تجريبة مقالة تجريبة مقالة تجريبة مقالة<br>تحريبة مقالة تجريبة مقالة تجريبة مقالة تجريبة مقالة تجريبة مقالة<br>تعريبة مقالة تجريبة مقالة تجريبة مقالة تجريبة مقالة تجريبة مقالة<br>تعريبة مقالة تجريبة مقالة تعربية مقالة تجريبة مقالة تجريبة مقالة تحريبة مقالة تجريبة مقالة تجريبة مقالة تجريبة مقالة تجريبة مقالة تجريبة مقالة تجريبة مقالة تجريبة مقالة تجريبة مقالة تجريبة مقالة تحريبة مقالة تجريبة مقالة تحريبة مقالة تحريبة ملة مالة مليلة مليلة مليا ملي مليلة تحريلة مليلة تحريب | كيد من الموقع اضغظ<br>جربية مقالة تجربية مقالة تجربية مقالة<br>مقالة تجربية مقالة تجربية مقالة<br>جربية مقالة تجربية مقالة تجربية<br>مقالة تجربية مقالة تجربية مقالة<br>جربية مقالة تجربية مقالة تجربية<br>مقالة تجربية مقالة تجربية مقالة<br>مقالة تجربية مقالة تجربية مقالة<br>مقالة تجربية مقالة تجربية مقالة |
| اليانة المقان<br>ود المقال<br>وع المقال<br>بع المقال<br>مم مختصر<br>رئيسية<br>مستخلص<br>كلمات الرئيسية                    | JPRRME-1804-1001<br>مقالة تجريبة لارسالها لموقع مجلة<br>المقالة الأصلية<br>مقالة تجريبة مقالة تجريبة مقالة تجريبة مقالة<br>تجريبة مقالة تجريبة مقالة تجريبة مقالة تجريبة مقالة<br>تجريبة مقالة تجريبة مقالة تجريبة بقالة تجريبة بقالة تجريبة بقالة تجريبة مقالة تجريبة مقالة تحريبة مقالة تحريبة بقالة تحريبة بقالة تحريبة بقالة بلية بلميلة بلمل بقالة           | سوف تظهر لك رسالة<br>تحريبة مقالة تجريبة مقالة تجريبة مقالة تجريبة<br>مقالة تجريبة مقالة تجريبة مقالة تجريبة مقالة تجريبة<br>تعمالة تجريبة مقالة تجريبة مقالة تجريبة مقالة تجريبة<br>قمقالة تجريبة مقالة تجريبة مقالة تجريبة مقالة تجريبة<br>تعريبة مقالة تجريبة مقالة تجريبة مقالة تجريبة مقالة تجريبة<br>قمقالة تجريبة مقالة تجريبة مقالة تجريبة مقالة تجريبة مقالة<br>تحريبة مقالة تجريبة مقالة تجريبة مقالة تجريبة مقالة تجريبة<br>مقالة تجريبة مقالة تجريبة مقالة تجريبة مقالة تجريبة مقالة<br>تحريبة مقالة تجريبة مقالة تجريبة مقالة تحريبة مقالة تحريبة مقالة تحريبة مقالة تجريبة مقالة تجريبة مقالة تحريبة مقالة تجريبة مقالة تجريبة مقالة تجريبة مقالة تجريبة مقالة تجريبة مقالة تجريبة مقالة تجريبة مقالة تجريبة مقالة تجريبة مقالة تجريبة مقالة تجريبة مقالة تجريبة مقالة تجريبة مقالة تجريبة مقالة تحريبة مقالة تحريبة مقالة تله مالية مالة ماليلة تحريبة مقالة تحريلة مقليلة تحريب | كيد من الموقع اضغظ<br>جربية مقالة تجربية مقالة تجربية مقالة<br>مقالة تجربية مقالة تجربية مقالة<br>جربية مقالة تجربية مقالة تجربية مقالة<br>جربية مقالة تجربية مقالة تجربية مقالة<br>مقالة تجربية مقالة تجربية مقالة<br>مقالة تجربية مقالة تجربية مقالة<br>مقالة تجربية مقالة تجربية مقالة                        |
| اليانة المقال<br>ود المقال<br>وع المقال<br>سم مختصر<br>رئيسية<br>موضوعات<br>مستخلص<br>مستخلص<br>ريخ الإرسال<br>وضع الحالي | JPRRME-1804-1001<br>مقالة تجريبة لارسالها لموقع مجلة<br>المقالة الأصلية<br>مقالة تجريبة مقالة تجريبة مقالة تجريبة م<br>مقالة تجريبة مقالة تجريبة مقالة تجريبة مقالة تجريبة م<br>متالة تجريبة مقالة تجريبة مقالة تجريبة مقالة تجريبة م<br>متالة تجريبة مقالة تجريبة مقالة تجريبة مقالة تجريبة مقالة ت<br>تجريبة مقالة تجريبة مقالة تجريبة مقالة تجريبة مقالة ت<br>تجريبة مقالة تجريبة مقالة تجريبة بقالة تجريبة بقالة تجريبة بقالة تجريبة بقالة تجريبة بقالة تجريبة بقالة تجريبة بقالة تجريبة بقالة تجريبة بقالة تجريبة بقالة تجريبة بقالة تجريبة بقالة تجريبة بقالة تجريبة بقالة تجريبة بقالة تجريبة بقالة تجريبة بقالة تجريبة بقالة تحريبة بقالة تحريبة بقالة لله بقالة بقالة بقالة بقالة بقالة تحريلة بقالة تحريلة بقالة بقالي | سوف تظهر لك رسالة<br>تتجربية مقالة تجربية مقالة تجربية مقالة تجربية<br>مقالة تجربية مقالة تجربية مقالة تجربية مقالة تجربية<br>مقالة تجربية مقالة تجربية مقالة تجربية مقالة تجربية<br>مقالة تجربية مقالة تجربية مقالة تجربية مقالة تجربية<br>تعريفة مقالة تجربية مقالة تجربية مقالة تجربية مقالة<br>تجريبة مقالة تجربية مقالة تجربية مقالة تجربية مقالة تجربية<br>تعمقالة تجربية مقالة تجربية مقالة تجربية مقالة تجربية<br>مقالة تجربية مقالة تجربية مقالة تجربية مقالة تجربية مقالة تجربية<br>مقالة تجربية مقالة تجربية مقالة تجربية مقالة تجربية مقالة تجربية مقالة تجربية مقالة تجربية مقالة تجربية مقالة تجربية مقالة تجربية مقالة تجربية مقالة تجربية مقالة تجربية مقالة تجربية مقالة تجربية مقالة تجربية مقالة تجربية تحربية مقالة تجربية مقالة تجربية مقالة تحربية مقالة تحربية مقالة تحربية مقالة تحربية مقالة تحربية مقالة تحربية تحربية مقالة تحربية تحربية مقالة تحربية مقالة تحربية تحلية تحربية مقالة تحربية مقالة تحربية مقالة تحربية مقالة تحربية  | كيد من الموقع اضغظ<br>جربية مقالة تجربية مقالة تجربية مقالة<br>مقالة تجربية مقالة تجربية مقالة تجربية<br>مقالة تجربية مقالة تجربية مقالة<br>جربية مقالة تجربية مقالة تجربية مقالة<br>ممالة تجربية مقالة تجربية مقالة<br>مقالة تجربية مقالة تجربية مقالة<br>مقالة تجربية مقالة تجربية مقالة                       |

⊕ ☆

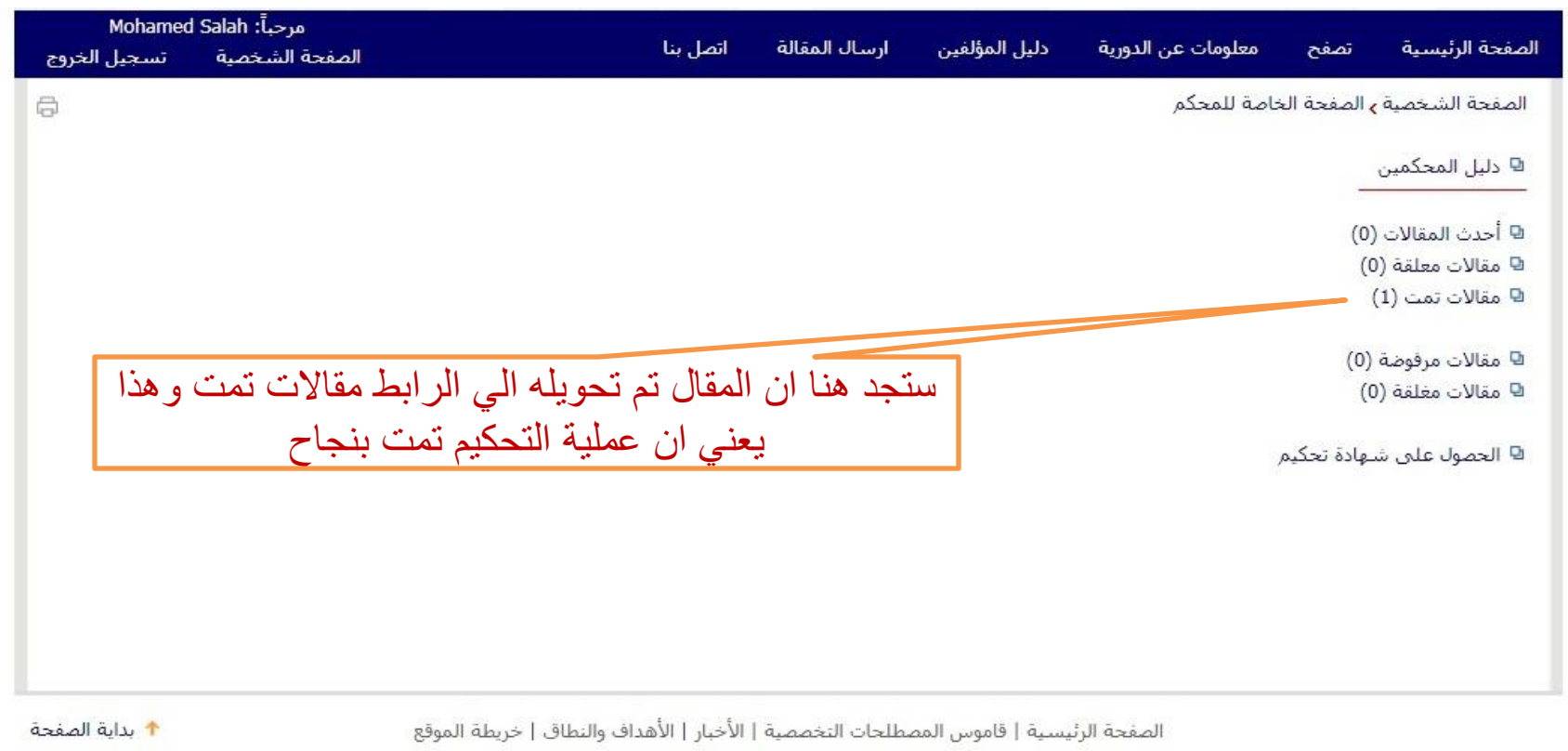

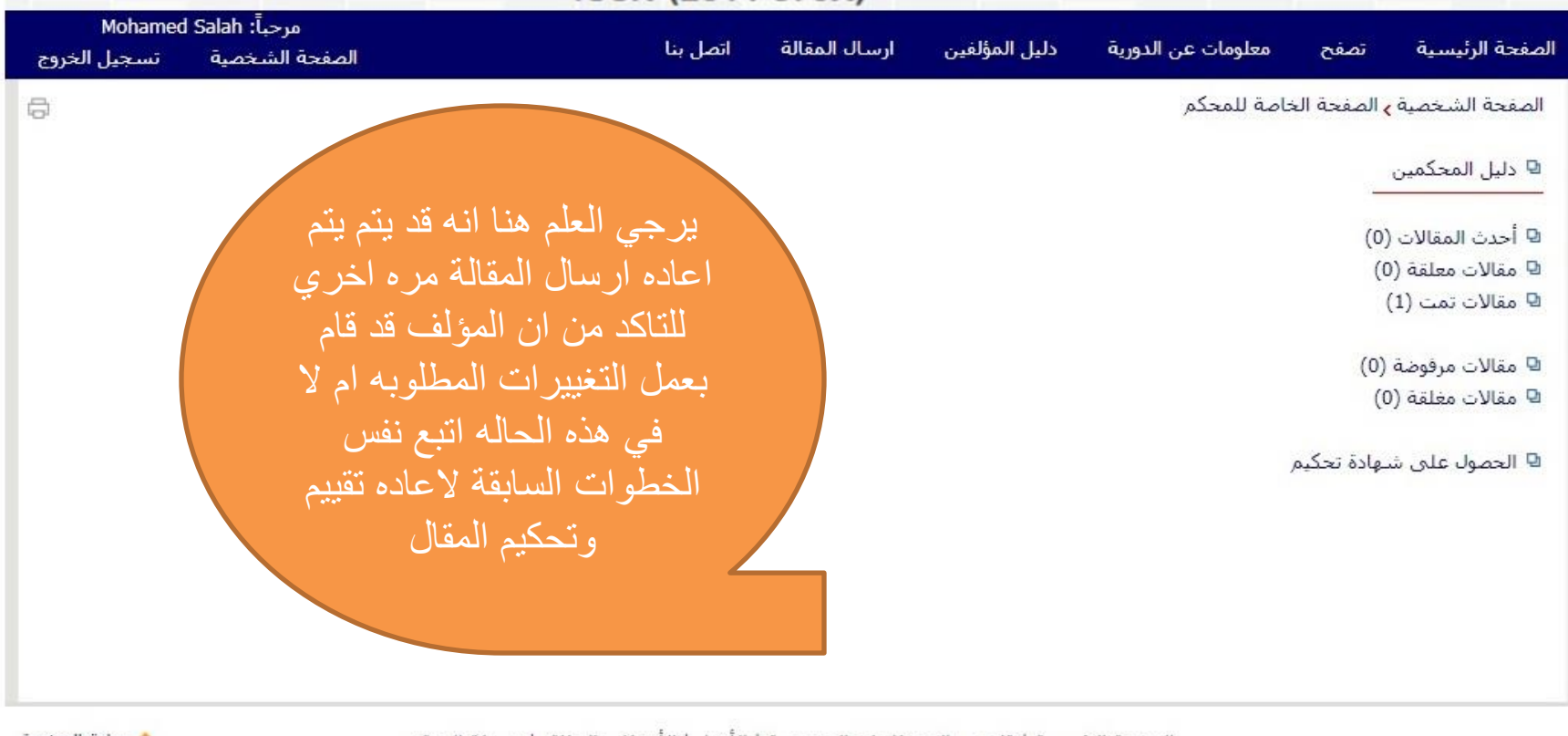

🛧 بداية الصفحة

الصفحة الرئيسية | قاموس المصطلحات التخصصية | الأخبار | الأهداف والنطاق | خريطة الموقع

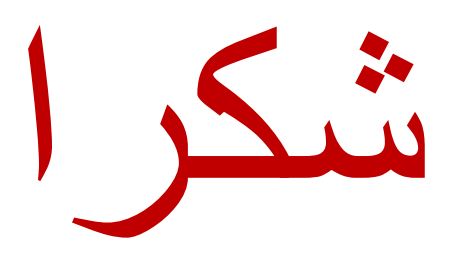